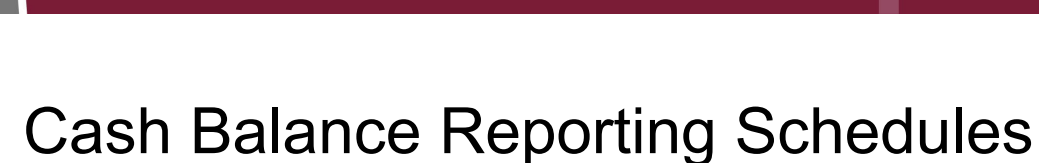

This job aid provides step-by-step guidance on how to create a Cash Balance schedule and establish reporting periods. You must have a Payroll and Employment or Payroll contact type to complete this task. If an established reporting schedule needs to be revised, please contact EmployerHelp@CalSTRS.com or send a secure message in the Secure Employer Website.

Revised: 03/09/2025

#### Step 1:

CALŚ

**EMPLOYER TRAINING SERVICES** 

From the **Global Navigation Menu**, select **Organization** and then, select **Reporting Schedules**.

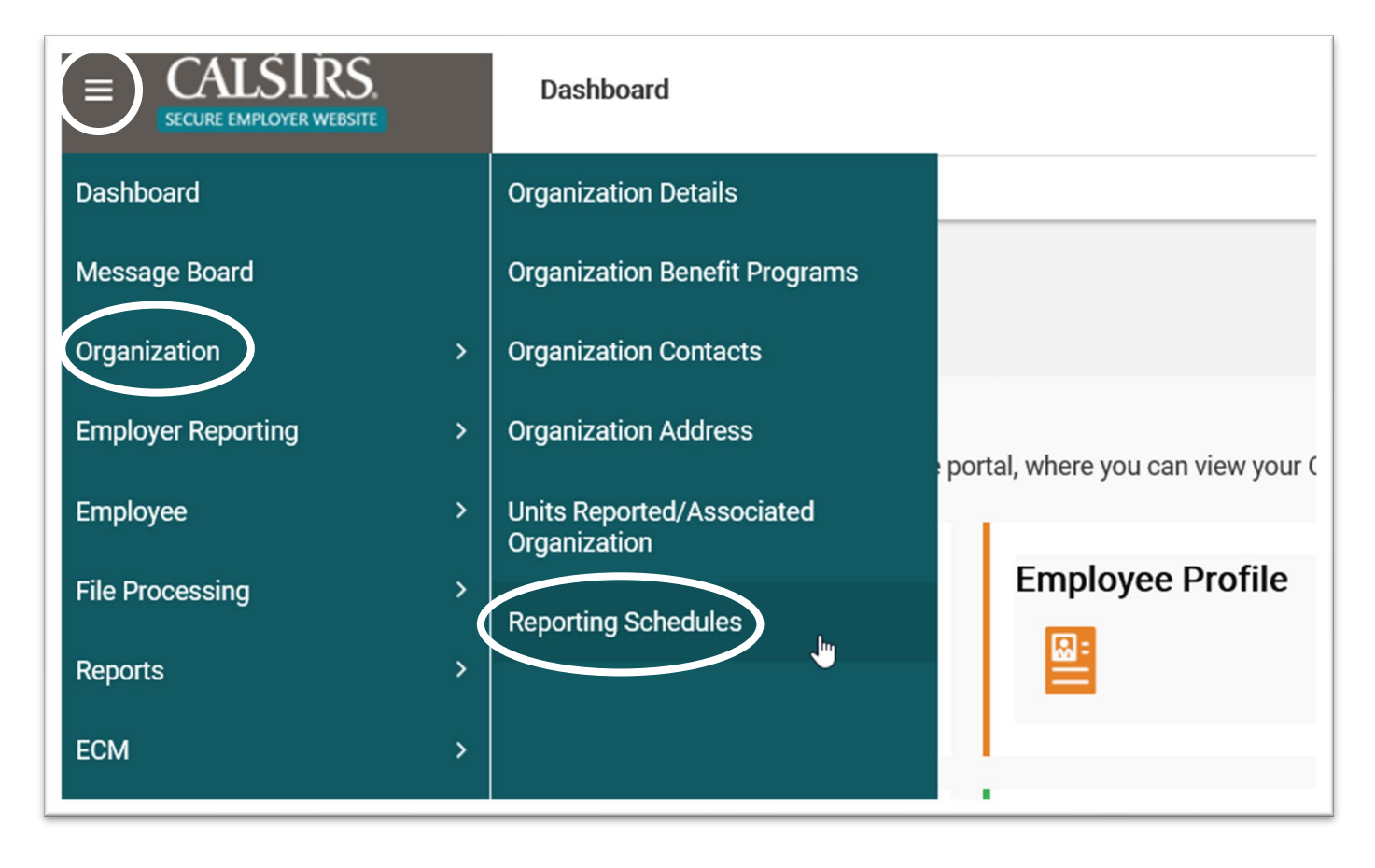

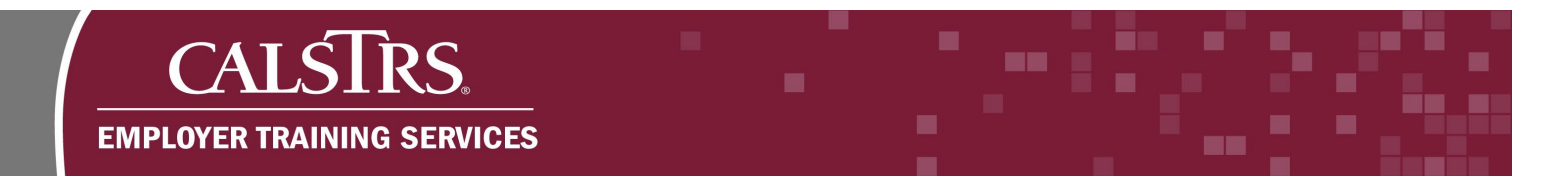

### Step 2:

The Reporting Schedule Search screen displays. In the **Search Criteria** panel, select **CalSTRS Cash Balance** from the **Benefit Program** dropdown field. Only Cash Balance schedules can be created by an employer.

| ≡ CALSTRS                                       | Reporting Schedule Search                                                   |
|-------------------------------------------------|-----------------------------------------------------------------------------|
| B Dashboard X ← →                               |                                                                             |
|                                                 |                                                                             |
| Search Criteria                                 |                                                                             |
| *Benefit Program : All<br>Search Res Car<br>Cal | *Fiscal Year (End):<br>STRS Defined Benefit Supplement<br>STRS Cash Balance |
| Search Results                                  |                                                                             |
| New Open                                        | Export To Excel                                                             |
| Benefit Program Fis                             | scal Year                                                                   |
| No records to display                           | <i>I</i> .                                                                  |
|                                                 |                                                                             |

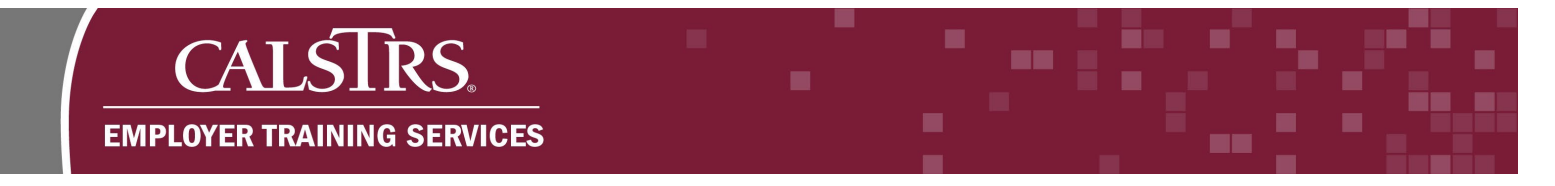

# Step 3:

Enter a year in the **Fiscal Year (End)** field and click the **New** button. For example, if you were creating a Cash Balance schedule for Fiscal Year 2019-20, you would input the year 2020 in the field.

|                              | Reporting Schedule Search                      | TRN1 - 1.2.80 |
|------------------------------|------------------------------------------------|---------------|
| Search Criteria              |                                                |               |
| *Benefit Program : CalSTRS C | Cash Balance 🗸 <b>*Fiscal Year (End):</b> 2020 | >             |
| Search Reset                 | Store Search                                   |               |
| Search Results               |                                                |               |
| New Open Exp                 | port To Excel                                  |               |
|                              |                                                |               |

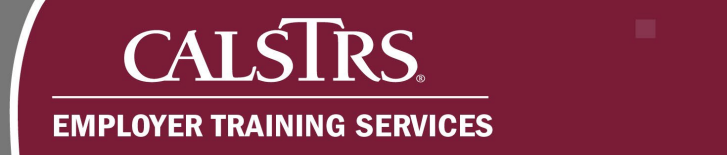

# Step 4:

The Reporting Schedule Maintenance screen displays. In the **Reporting Schedule Details** panel, click the **Add** button.

|                                                                                   | Reporting Schedule Maintenance                                             | COUNTY OFFICE OF EDUCATION<br>TRN1 - 1.2.80.1 - Green Region |  |  |  |  |  |  |
|-----------------------------------------------------------------------------------|----------------------------------------------------------------------------|--------------------------------------------------------------|--|--|--|--|--|--|
| 🖁 Reporting Schedule Lookup Reporting Schedule Main 🗙 🔶 Displaying page 1 of 1. 🔶 |                                                                            |                                                              |  |  |  |  |  |  |
| Save Refresh                                                                      |                                                                            |                                                              |  |  |  |  |  |  |
| [Record displayed. Please make change                                             | [Record displayed. Please make changes and press SAVE.]                    |                                                              |  |  |  |  |  |  |
| Reporting Schedule Details fo                                                     | Reporting Schedule Details for 34099-SACRAMENTO COUNTY OFFICE OF EDUCATION |                                                              |  |  |  |  |  |  |
| Benefit Program : CalSTRS Cas                                                     | Benefit Program : CalSTRS Cash Balance Fiscal Year : 2019-2020             |                                                              |  |  |  |  |  |  |
|                                                                                   |                                                                            |                                                              |  |  |  |  |  |  |
| Reporting Schedule Details                                                        |                                                                            |                                                              |  |  |  |  |  |  |
| Add Delete                                                                        |                                                                            |                                                              |  |  |  |  |  |  |
| Reporting Period Period Sta                                                       | rt Date Period End Date Pay Schedule Date                                  | e Delinquent Date                                            |  |  |  |  |  |  |
| No records to display.                                                            |                                                                            |                                                              |  |  |  |  |  |  |

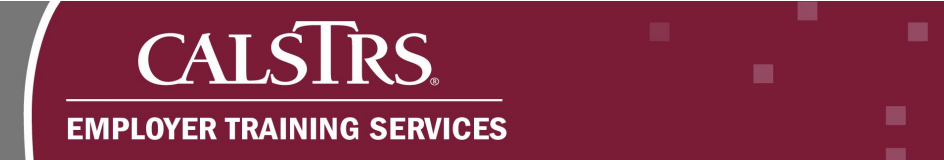

#### Step 5:

Enter dates in both the **Period Start Date** and **Period End Date** fields. Click the **Add** button. Repeat this step to create as many Reporting Periods as needed.

| Add Delete |                               |         |                 |  |                   |                 |  |
|------------|-------------------------------|---------|-----------------|--|-------------------|-----------------|--|
| Reportin   | ng Period / Period Start Date |         | Period End Date |  | Pay Schedule Date | Delinquent Date |  |
|            | 07/01/2019                    |         | 07/31/2019      |  |                   |                 |  |
|            | 08/01/2019                    |         | 08/31/2019      |  |                   |                 |  |
|            | 09/01/2019                    |         | 09/30/2019      |  |                   |                 |  |
|            | 10/01/2019                    |         | 10/31/2019      |  |                   |                 |  |
|            | 11/01/2019                    |         | 11/30/2019      |  |                   |                 |  |
|            | 12/01/2019                    | <b></b> | 12/31/2019      |  |                   |                 |  |

#### Step 6:

After you have finished entering the dates to create your **Reporting Periods**, click the **Save** button. Once you click **Save**, you <u>cannot</u> make changes. Contact CalSTRS for assistance if you need to make a change.

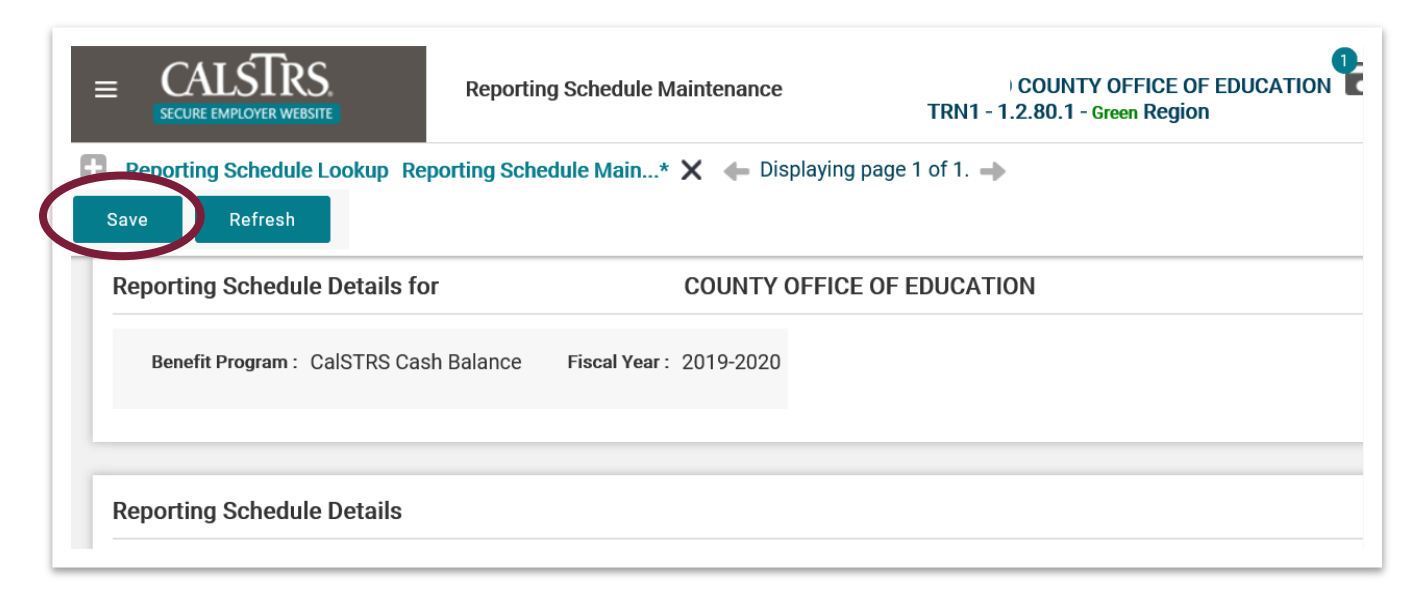

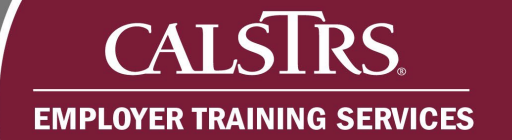

### Step 7:

The reporting period information is successfully saved when a message appears at the top of the screen that states "[All changes successfully saved.]" and there are values in the Pay Schedule Date and Delinquent Date columns.

|         | ≡ (<br>s                                                                                  | ALSTRS<br>ECURE EMPLOYER WEBSITE | Rep               | Reporting Schedule Maintenance 70 |                   |                 | COUNTY OFFI<br>TRN1 - 1.2.80.1 - Green R |  |  |
|---------|-------------------------------------------------------------------------------------------|----------------------------------|-------------------|-----------------------------------|-------------------|-----------------|------------------------------------------|--|--|
| Ð       | ■ Reporting Schedule Lookup Reporting Schedule Main × ← Displaying page 1 of 1. → Refresh |                                  |                   |                                   |                   |                 |                                          |  |  |
| I<br>Re | [ All changes successfully saved. ]<br>Read Only : Read Only Rule - ReportingSchedule     |                                  |                   |                                   |                   |                 |                                          |  |  |
| Г       | Reporting Schedule Details for COUNTY OFFICE OF EDUCATION                                 |                                  |                   |                                   |                   |                 |                                          |  |  |
|         | Benefit Program : CalSTRS Cash Balance Fiscal Year : 2019-2020                            |                                  |                   |                                   |                   |                 |                                          |  |  |
|         | Reporting Schedule Details                                                                |                                  |                   |                                   |                   |                 |                                          |  |  |
|         |                                                                                           | Reporting Period                 | Period Start Date | Period End Date                   | Pay Schedule Date | Delinquent Date |                                          |  |  |
|         |                                                                                           | 1                                | 07/01/2019        | 07/31/2019                        | 08/01/2019        | 08/15/2019      |                                          |  |  |
|         |                                                                                           | 2                                | 08/01/2019        | 08/31/2019                        | 09/02/2019        | 09/16/2019      |                                          |  |  |